## COME INSERIRE IL GIUDIZIO GLOBALE NEL REGISTRO ARGO

per il docente Coordinatore della classe

### Andare sul proprio registro e cliccare su scrutini

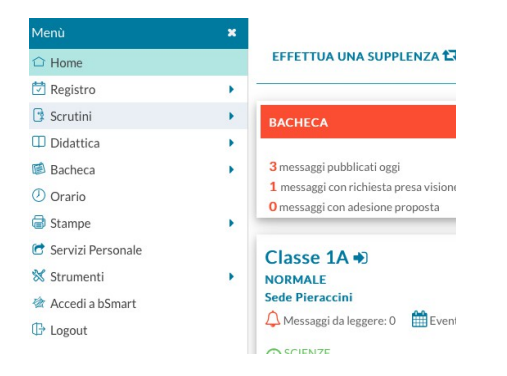

### Andare su Giudizi e scegliere la classe (Coord.)

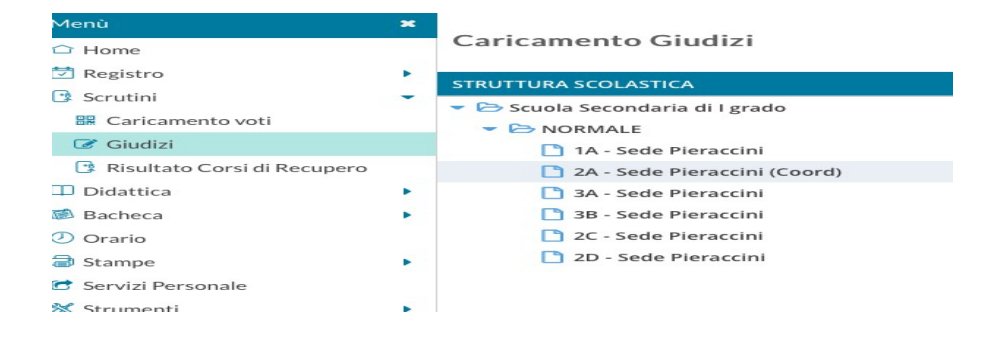

### Scegliere VLG-Rilevazione dei Progressi - 1^Q - I Periodo intermedio

| Menù                          | × | 2A NORMALE Sede Pieraccini (MX01)                   |
|-------------------------------|---|-----------------------------------------------------|
| 🗅 Home                        |   |                                                     |
| 🔁 Registro                    | • | STRUTTURA QUADRI E PERIODI                          |
| 🕒 Scrutini                    | • | VLG - RILEVAZIONE DEI PROGRESSI                     |
| 🔡 Caricamento voti            |   | 1Q - I PERIODO INTERMEDIO                           |
| 🕝 Giudizi                     |   | SF - VALUTAZIONE FINALE                             |
| 📴 Risultato Corsi di Recupero |   | 2T - II PERIODO INTERMEDIO                          |
| 🖵 Didattica                   | • | 🔻 🗁 GVC - Giudizio di valutazione del Comportamento |
| 慮 Bacheca                     | • | 1Q - I PERIODO INTERMEDIO                           |
| 🕗 Orario                      |   | SF - SCRUTINIO FINALE                               |
| 🗟 Stampe                      | • | 2T - II PERIODO INTERMEDIO                          |

# Cliccare sul nome dell'alunno

| Menù                          | × | Classe: 2A NORMALE Sede Pier  | raccini (MX01) | Blocca giudizi Indietro                                       |
|-------------------------------|---|-------------------------------|----------------|---------------------------------------------------------------|
| 🗅 Home                        |   | Riquadro: VLG - RILEVAZIONE   | DEI PROGRESSI  |                                                               |
| 🔁 Registro                    | • | Periodo: 1Q - I PERIODO INTER | RMEDIO         |                                                               |
| 📑 Scrutini                    | - |                               |                |                                                               |
| 🚟 Caricamento voti            |   | ALUNNO                        |                | VG1 - RIL. PROGRESSI I PERIODO INTERMEDIO                     |
| 🕼 Giudizi                     |   | 1.                            |                | Mostra impegno costante, esegue i compiti con regolarità e ap |
| 📑 Risultato Corsi di Recupero |   | 2 -                           |                |                                                               |
| 🔲 Didattica                   |   | 3 -                           |                |                                                               |
| 🗭 Bacheca                     |   | 4 -                           |                |                                                               |
| 🕗 Orario                      |   | 5 -                           |                |                                                               |
| 🗟 Stampe                      |   | 6 -                           |                |                                                               |
| 🕝 Servizi Personale           |   | 7-1                           |                |                                                               |

## Spuntare la casella Modifica manuale (in basso a sinistra)

| Menù                          | × | Quadro: VG                         | 1 - RIL. PROGRESSI I PERI | ODO INTERMEDIO     | -   |   |                                 |
|-------------------------------|---|------------------------------------|---------------------------|--------------------|-----|---|---------------------------------|
| 🗅 Home                        |   |                                    |                           |                    |     |   |                                 |
| 🔁 Registro                    | • |                                    |                           |                    |     |   |                                 |
| 📑 Scrutini                    | - | INDICATORE                         | PREFISSO                  | FR                 | ASE |   | SUFFISSO                        |
| 🔡 Caricamento voti            |   | STUDIO                             | risulta                   | Scegli dalla lista |     | Ŧ |                                 |
| 🕼 Giudizi                     |   |                                    | Partito/a da una          |                    |     |   |                                 |
| 📑 Risultato Corsi di Recupero |   | PARTENZA                           | preparazione iniziale     |                    |     | ~ | ,                               |
| 💷 Didattica                   | • | POD - PROGRESSO<br>NEGLI OBIETTIVI | ha fatto registrare       |                    |     |   |                                 |
| 🗭 Bacheca                     | • |                                    | rispetto al livello di    |                    |     | - | negli obiettivi<br>programmati. |
| 🕗 Orario                      |   | DIDATTICI                          | partenza,                 |                    |     |   |                                 |
| 🗟 Stampe                      | - | ×                                  | li grado di               |                    |     |   |                                 |
| 🔁 Servizi Personale           |   | Modifica manuale                   | (Riattribuisci) (Svuota   |                    |     |   |                                 |
| 💥 Strumenti                   | • | Giudizio                           |                           |                    |     |   |                                 |
| 🖄 Accedi a bSmart             |   |                                    |                           |                    |     |   |                                 |
| 🕒 Logout                      |   |                                    |                           |                    |     |   |                                 |
|                               |   |                                    |                           |                    |     |   |                                 |

## Incollare il giudizio nello spazio sottostante

Alla fine dell'inserimento cliccare **SALVA**